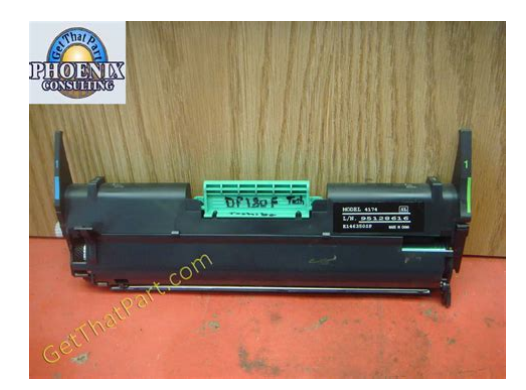

File Name: Dp85F Manual.pdf Size: 4072 KB Type: PDF, ePub, eBook Category: Book Uploaded: 3 May 2019, 18:58 PM Rating: 4.6/5 from 849 votes.

### **Status: AVAILABLE**

Last checked: 18 Minutes ago!

In order to read or download Dp85F Manual ebook, you need to create a FREE account.

**Download Now!** 

eBook includes PDF, ePub and Kindle version

- <u>Register a free 1 month Trial Account.</u>
- **Download as many books as you like (Personal use)**
- **Cancel the membership at any time if not satisfied.**
- **Join Over 80000 Happy Readers**

## **Book Descriptions:**

We have made it easy for you to find a PDF Ebooks without any digging. And by having access to our ebooks online or by storing it on your computer, you have convenient answers with Dp85F Manual . To get started finding Dp85F Manual , you are right to find our website which has a comprehensive collection of manuals listed.

Our library is the biggest of these that have literally hundreds of thousands of different products represented.

×

## **Book Descriptions:**

# **Dp85F Manual**

STAR Program, Page 3 LASER SAFETY INFORMATION NOTICE TO USERS. Read through this manual before using the machine. Keep the manual in a convenient location so that. Page 4 Canada. NOTICE The Industry Canada label identifies certified equipment. This certi AVIS L'etiquette d'Industrie Canada identifie le mareriel homologue. Page 5 LASER SAFETY INFORMATION. This facsimile is certified as a Class I laser product under the U.S. Department of. Health and. Page 6 CONTENTSCOPYING. Page 8 FEATURES Setting Recovery Transmission. 152 MultiPolling Report Setting. 192Page 9 CARE AND MAINTENANCE INDIVIDUAL TEST MODE. 229Super G3 Highspeed Communications DP85F only Substitute Memory ReceptionPage 11 Rear View CARE AND MAINTENANCEExternal Telephone. Connector. Connection for an External Handset Connector. Telephone set. Connection for the optionalPage 17 Select a Desirable Location Function KeysPage 18 Connecting Your TOSHIBA Facsimile SETUP UNPACKINGThe unit should be installedPage 20 Recording Paper Installation Recording Paper Tray FACSIMILE MACHINE INSTALLATIONMake sure that the Power Switch is turned OFF. Connect the telephone. Page 21 Recording Paper Exit Tray Document Support Document Exit Tray Recording Paper Tray Bypass TrayPage 22 INITIAL PRINTING SUPPLIES INSTALLATIONAbout Recording Paper About Paper SizesPage 24 Recording Paper Installation Optional Recording Paper Tray Recording Paper Installation Recording Paper Tray continuedPage 26 Recording Paper Installation Optional Recording Paper TrayPage 27 Drum Unit and Toner Cartridge Installation Recording Paper Installation Optional Recording Paper Tray continuedPress to return to. Page 29 Toner Cartridge Replacement Drum Unit and Toner Cartridge InstallationPage 31 Drum Unit Replacement PRINTING SUPPLIES REPLACEMENTReplacement Toner Kits for your TOSHIBA facsimile include a TonReplacement Drum Kits for your STORAGE NOTES. TOSHIBA facsimile include aPage 35 Menu Operation Drum Unit Replacement continuedPress.http://www.salamon.pl/userfiles/compag-presario-4660-manual.xml

### • dp85f manual.

Page 36 Character Entry QUICK START. This section provides severalPage 37 USER INTERFACE OPERATIONVarious functions of this facPage 38 Initial Setting Summary Character Entry. When programming and regisCharacter CorrectionPage 40 Date and Time Setting INITIAL SETUPThis facsimile has several userPage 41 Language Selection. You can select the languagePage 42 Terminal ID Setting Date and Time Setting. This facsimile displays the curPage 43 Date and Time Setting continuedIn compliance with FCC regulaPage 45 Configuration Summary Terminal ID Setting continuedAfter completing this ConfiguraThere are two types of dialingThis facsimile has many userPage 48 Key Touch Tone Volume Adjustment Ringer Volume Adjustment. The bell ringer volume can beThe alarm tone volume can bePage 50 Power Saver Operation Key Touch Tone Volume Adjustment. The key touch tone volume canPage 51 Monitor Volume Adjustment. The line monitor volume can beThis function allows you to miniPage 53 Power Saver Operation continuedPage 54 Department Code Maintenance Department Code Setting. Department Code operation isPage 55 Department Code Setting continuedPage 56 Account Codes Setting Department Code Maintenance. The Department Code Mainte Display the Enter the Master or Page 57 Line Monitor Default Setting Department Code Maintenance continuedIf you wish to continue, repeat. Steps. Page 58 Receive Interval Setting Operation Account Codes Setting. This feature provides valuable. Account Code tracking informa 1 Display the Page 59 ECM Default Setting Line Monitor Default Setting. This function is used to set the Page 60 Sort Copy Setting Receive Interval Setting Operation. This function insures there willPage 61 Setting Redial Interval and Counter ECM Default Setting. ECM

Error Correction Mode isPage 62 Reception Mode Default Setting Sort Copy Setting. When copying documents, the SORT function may be selected. This function will sort multiple page copies. Page 63 Setting Redial Interval and

Counter.http://www.thedreams.cz/files/compaq-presario-4508-manual.xml

If the destination facsimile youPage 64 Copy Reduction Setting Reception Mode Default SettingPage 65 Abbreviated Dialer Registration Reception Mode Default Setting continuedPage 66 Copy Reduction Setting. This function allows automaticPage 67 BASIC FUNCTIONS AUTOMATIC TELEPHONE DIALINGOnce registered, 38 One TouchYou can delete, modify. Page 69 Abbreviated Dialer Registration continuedPage 70 Abbreviated Dialer Registration continuedPage 71 One Touch Dialer Registration Abbreviated Dialer Registration continuedTo transmit. Page 72 Abbreviated Dialer Registration continuedThis facsimile provides a total ofYou can delete,. Page 75 One Touch Dialer Registration continuedPage 77 Group Number Registration One Touch Dialer Registration continuedTo. Page 78 One Touch Dialer Registration continuedYou can send a document toPage 81 Document Specifications Group Number Registration continuedTo skip assigning this group to. Page 83 Scan Resolution Setting TRANSMIT CONFIGURATION The following table shows the specifications for original documents that can be used Caution. Page 84 Contrast Setting Document LoadingThe scan resolution can be setPage 86 Paper Size for Copying Contrast Setting. The Contrast Setting adjusts the Page 87 Copying Procedure Default Setting for Document Mode Resolution and Contrast. This setting will select the dePage 88 COPYINGPage 89 One Touch Key Dialing Copying ProcedurePage 90 Abbreviated Dialing Copying Procedure continuedPage 91 Alphabet Dialing DIALING METHODS. Your TOSHIBA facsimile proOne Touch Key DialingPage 92 Keypad Dialing Abbreviated Dialing. Once an Abbreviated Dial NumPage 93 Memory Transmission Alphabet DialingPage 94 Memory Transmission Procedure Keypad Dialing. If you have not preset the teleA Memory Transmission first scans and stores the document into memory prior to a File. Page 96 Memory Transmission continuedDirect Transmission is used ifThe.

Page 99 Offhook Transmission Optional Handset Dialing Direct Transmission continuedEven if the Memory TransmisPage 100 Direct Transmission continuedYou can send your documentsPage 101 Transmission Using an External Telephone Direct Transmission continued This procedure may be usefulPage 102 Manual Redialing Direct Transmission Direct Transmission continuedWhen you hear. Page 103 Manual Redialing Jobs in Memory Direct Transmission continued This procedure may be usefulWhen the line of the remote This function enables you to re. Page 105 Manual Receiving Mode Redialing continuedThis function enables you toThis mode is used when the line is used for both facsimile. Page 108 Redialing Selecting the Reception Mode Recording Paper Size. The Automatic Reception Mode If Auto Receive mode is se This facsimile. Page 109 Communication Journal TELEPHONE HANDSET OPERATION Optional. If the optional handset is inPage 110 Cancelling a Job Reservation Tone Output Redialing. This function is for utilizing vari When the number you dialed is Press the MONITORThe job being processed can be A Communication Journal orPage 114 ADVANCED FUNCTIONS MULTIADDRESS TRANSMISSION BROADCASTINGThe Group Broadcast TransmisPage 115 Relay Transmission, RelayRelay Transmission Overview MultiKey Quick Broadcast Transmission. The MultiKey Quick Broadcast. Transmission allows documents 1 Load the Document 2 Press the MULTI. Page 116 Relay Transmission Originating Procedure MultiKey Quick Broadcast Transmission continuedRelay Transmission, RelayRelay Transmission OverviewTo perform Relay Transmissions or RelayRelay Transmissions. Page 118 Polling Reception Relay Transmission Originating Procedure. This section describes the proPage 119 Open Mailbox ITUT Compatible Relay Transmission Originating Procedure continuedThe Open Mailbox is a new international standard for.

### http://dev.pb-adcon.de/node/18011

This procedure allows the Multi Mailbox is a feature usedPage 125 Multi Mailbox Polling Reservation

continuedThe facsimile starts scanningUse this procedure to retrieve aEnter the 4digit security. Page 128 Turnaround Polling MultiAddress Polling. In a Multi Polling operation, the Page 130 Continuous Polling Turnaround Polling. Turnaround Polling allows youPage 132 Setting Up a Mailbox Continuous Polling. Use this procedure to poll the Page 133 Continuous Polling continuedPage 134 Deleting a Mailbox MAILBOX ITUT Compatible. This section describes the proPage 135 Setting Up a Mailbox continuedThis section describes the proPage 137 Deleting a Mailbox continuedEnter the Password. Page 138 Reserving a Document to a Mailbox Local Hub Sending a Document to a Mailbox Remote Hub. This section describes the proPage 139 Sending a Document to a Mailbox Remote Hub continued This section describes the proPage 141 Reserving a Document to a Mailbox Local Hub continuedThis section describes the proPage 143 Retrieving a Document from a Mailbox Remote Hub continued This section describes the proThis section describes the proPage 147 Account Code Entry Cancelling Documents in a Mailbox Local Hub continuedPage 148 Chain Dialing ADVANCED TRANSMISSION FUNCTIONSThis procedure assumes that Page 149 Default Setting for Memory Transmission Account Code Entry. This procedure assumes that Page 150 Default Setting for Security Transmission Chain Dialing. This allows you to dial tele. Page 151 Cover Sheet Registration Default Setting for Memory Transmission. Memory Transmission allowsPage 152 Setting Recovery Transmission Default Setting for Security Transmission. This function allows transmisThis function enables the atPage 154 Setting Recovery Transmission. Recovery Transmission allowsPage 155 Send after Scan Default Setting TTI Transmit Terminal ID Print. Page 156 Document Length Setting TTI Transmit Terminal ID Print continuedPress. Page 157 PIN Mask Send after Scan Default Setting.

This feature enables you to dePage 158 Secure Reception Access Code Setting Document Length Setting. This setting enables or disablesPage 159 PIN Mask. Some telephone PBX Private. Branch Exchange systems can 1 Load the Document 2 Enter the Facsimile 3. Page 160 Secure RX Activation Period Setting ADVANCED RECEPTION FUNCTIONSThere are occasions when youPage 161 Secure Reception Access Code Setting continuedAfter completing this ConfiguraThis section describes the pro. Page 163 ReceptionReduction Setting Secure RX Activation Period Setting continuedPage 164 ReceptionDiscard Setting Memory Reception Setting. When the printer becomes unavailable during a document recepPage 165 Reverse Order Printing Setting ReceptionReduction Setting. This function allows the reducThis function allows up to 13. This function receives the entireThis function prevents your facPage 169 Secure RX Temporary Stop RTI Remote Terminal ID Print. To clearly identify the time, date, and page count of your facsimile receptions, the. Page 170 Letter Head Paper Setting Separator Page. A Separator Page is a sheet automatically inserted between each Select the FacsimileThis section describes the proPage 172 Disabling ECM Temporarily ADVANCED PC FUNCTIONThis function permits you to limitPage 173 Dialing with SubAddress TRANSMISSION OPTIONSThis function prevents your facPage 174 Disabling ECM Temporarily. If the ECM default setting is setPage 175 Enabling or Disabling Send after Scan Temporarily Dialing with SubAddress. This function attaches a subadPage 176 Dialing with SubAddress continuedPage 177 Attaching or Printing a Cover Sheet Enabling or Disabling Send after Scan Temporarily. If the Send After Scan Mode. Default Setting is set to "OFF". Page 178 Enabling or Disabling Send after Scan TemporarilyEnter the number of the remoteThis function attaches a coverThis function is available to rePage 182 Priority Transmission.

Priority Transmission permitsPage 183 Low Speed Transmission Sending Recovery Transmission. This operation is used to resendTo delete the selected docuPage 185 Setting the Page Count Low Speed Transmission. If communication errors frePage 186 Communication Report Print Line Monitor. This function is used to set theWhen this function is set to ON,Page 188 Communication Report Print. You can request a communicaThis facsimile allows the operator to set various options regarding. Page 190 Memory Transmission Report Setting Reception Journal Settings continuedPress the following key to setupPage 191 MultiAddress Report Setting Direct Transmission Report SettingPress Select. Page 192 MultiPolling Report Setting Memory Transmission Report SettingPage 193 Relay Originator Report Setting MultiAddress Report SettingPage 194 Reception List Settings MultiPolling Report SettingPress Select the desired.Page 196 Transmission Report Reception List SettingsPage 197 Memory Transmission Report LIST AND REPORT PRINT FORMAT AND PRINTING PROCEDUREPage 198 Reservation List Transmission ReportPage 203 Department Control List Relay Send Originator ReportAvailable only when the Department Control Mode option is selected. Issues a list of DepartmentThese are listings of the preset. Abbreviated Dial Numbers, OneTouch Keys,. Page 207 Group Number List Preset Dialing Number Lists continued. Abbreviated Dial Number ListPage 208 Address Book List Preset Dialing Number Lists continuedPage 209 Function List Preset Dialing Number Lists continued. Group Number ListPage 210 Menu List Preset Dialing Number Lists continuedIf an abnormal condition arises. Page 215 Error Codes Printed on Reports Error Messages continued. LOWER PAPER EMPTY No paper exists. Page 216 Transmission Problems Paper Jam Error Codes. If a paper jam occurs during a reception or copying operation, the message "PAPER. SIZE. Page 217 Reception Problems Error Codes Printed on Reports.

When an Error Code is printed as a status indication on Transmission Reports, etc.,. Page 218 Clearing a Document Jam Transmission Problems. When transmissions are not performed normally, check the points in the table below. Problem Cause Solution. If. Page 219 Clearing a Recording Paper Jam Reception Problems. When receptions are not performed normally, check the points in the table below. If Problem Cause Solution. Page 220 Clearing a Document Jam. If a document jam occurs duringPage 221 Clearing a Recording Paper Jam. If a recording paper jam occursPage 222 Clearing a Recording Paper Jam continuedPage 223 Clearing a Recording Paper Jam continuedPage 224 Document Scanner Cleaning Procedure Clearing a Recording Paper Jam continuedPage 225 Clearing a Recording Paper Jam continuedPage 226 Recording Unit Cleaning Procedure When the Recorded Image is not Clear. If the Document Scanner Unit isPage 228 AUTO TEST When the Recorded Image is not Clear. continuedPage 231 INDIVIDUAL TEST MODEIn INDIVIDUAL TEST mode, Select the DesiredPage 232 KEY TEST ADF TEST. The ADF test checks the operaPage 233 LED TEST ADF TEST continuedPLETED" is displayed on theThe key test checks key switchPage 235 SPEAKER TEST LED TEST. The LED test checks LED opPage 236 SENSOR TEST LCD TEST. The LCD test checks LCD opPage 237 SPEAKER TEST. The speaker test checks speakPage 238 PRINT TEST SENSOR TEST. The switch test checks if the dePage 239 PRINTING a TEST RESULT SENSOR TEST continuedThe print test checks the print function by printing a test pattern. This test result list prints out the results of the individual tests. Page 242 SPECIFICATIONS REMOTE SERVICE RDC Remote Diagnosis Configuration Service. This machine has a function to receive the following services remotely. Page 243 HARDWARE OPTIONS AUTOMATIC SUPPLIES ORDERThis machine can automatically send an order sheet to a designated. Page 244 SPECIFICATIONS. Document Size Width. 216 mm 8.5 inches max.

Power Required 120 VAC, 60 HzLettersize Recording Paper Optional Paper Tray FU18L. Legalsize Recording Paper Handset HD18. Drum Kit DK18Page 249 Configuration of the CDROM INTRODUCTIONSubject. Page 251 INSTALLATION AND DEVICE CONFIGURATIONPage 252 Device Setup Installing the TOSHIBA Viewer. Before installing TOSHIBAViewer, your TOSHIBAPage 254 Installing the TOSHIBA Viewer continued. After restarting the computer,Page 255 Installing the TOSHIBA Viewer continuedPage 257 Description of the Main Welcome Menu Installing the TOSHIBA Viewer continuedPage 258 Changing the Device Configuration Uninstalling the TOSHIBA ViewerPage 259 DESCRIPTION OF THE FUNCTIONS. Descriptions and instruc Description of the Main Welcome MenuWhen you click Browse Changing the Device Configuration. Folders button or the. TOSHIBA Viewer logo on During. Page 261 Saving the Device Configuration Browse Folders continuedPage 265 Saving the Phonebook Browse Folders continued. TOSHIBA Viewer permits. Page 266 Browse Folders continuedThe device phonebook openedPage 268 Finding items stored in TOSHIBA Viewer folders Browse Folders continuedPage 269 Creating Folder Browse Folders continuedWhen an image is scanned, it isPage 270 compatible scanner Browse Folders continuedOnce files are stored in. TOSHIBA Viewer folders. Page 271 Browse Folders continuedTOSHIBA Viewer uses folders NOTEDP85F to scan. Page 273 Printing from Other Application File Scan continuedPage 274 TOSHIBA Viewer GDI Printer. You can print a document Printing from TOSHIBA Viewer UniPadGDI Printer,. Page 275 INDEX TOSHIBA Viewer GDI Printer continuedYou can also print a documentPage 276 TOSHIBA Viewer GDI Printer continued. Very often issues with Toshiba DP85F begin only after the warranty period ends and you may want to find how to repair it or just do some service work.

Even oftener it is hard to remember what does each function in Fax Machine Toshiba DP85F is responsible for and what options to choose for expected result. Fortunately you can find all manuals for Fax Machine on our side using links below.Dial When a Preset ABB. Dial Number is Active Change the ABB. Information Delete the ABB. Dial Information ABB. Press 211 Function List Press 212 Menu List MENU LIST POWER FAILURE LIST 213 Power Failure List 214 TROUBLESHOOTING Error Messages 215 Error Messages continued 216 Paper Jam Error Codes 217 Error Codes Printed on Reports Error Code Cause How to Correct 218 Transmission Problems 219 Reception Problems 220 Clearing a Document Jam Remove Other Documents Jammed Document Close the Operation Open the Operation 221 Clearing a Recording Paper Jam Documents Pull Up the Document Exit Tray Paper Bypass Tray Remove the Bypass Pull Up the Paper Guide 223 11 Paper Fuser Area Paper Feed Area 10 12 13 224 Paper Exit Area 225 Return the Document Exit Tray, etc. 226 When the Recorded Image is not Clear. Open the Operation Wipe the Glass Surface and White Plate Document Scanner Cleaning Procedure Wipe the ADF Pad and Rollers 227 Document Scanner Cleaning Procedure continued 228 Recording Unit Cleaning Procedure Wipe the Paper Pickup Roller, etc. Dial When a Preset ABB. STAR Program, to encourage the widespread and voluntary use of energyefficient technologies that enhance theAs an ENERGY. STAR Partner, Toshiba has determined that this facsimile model meets the ENERGY STAR guidelines for energyFor more information on the ENERGY STAR Program, please contactENERGY STAR is a U.S. registered mark.Keep the manual in a convenient location so that you may refer to the manual whenever necessary.

This terminal has been tested and found to comply with the limits for a Class BThese limits are designed to This equipment generates, uses, and can radiate radio frequency energy and, However, there is no guarantee that interference willIf this equipment does cause harmful interference to radio or television reception, which can be determined by turning the This equipment complies with Part 68 of the FCC Rules. On the rear of thisNumber and ringer equivalence number REN for this equipment. If requested, thisThe REN is used to determine the quantity of devices that may be connected to theIn most, but not all areas, the sum of the. REN's should not exceed five 5.0. To be certain of the number of devices that If you experience trouble with this facsimile machine, please contactIf the trouble is causing harm to the telephoneThe equipment may not used on coin service provided by the telephone network, This device is equipped with a USOC RJ11C connector. THE **TELEPHONE CONSUMER PROTECTION ACT The Telephone Consumer. Protection Act of 1991** makes it unlawful for any person to use a computer or otherIn order to program this information into your fax machine, you should complete the This equipment is hearing aid compatible. If your facsimile machine causes harm to the telephone network, the telephoneThe telephone company may make changes in its facilities, equipment, operations, If this happens, the This certification means that the equipment meets telecommunications network protective, Equipment Technical Requirements documents. The Department does not guarantee the equipment will operate to the user's satisfaction. Before installing this equipment, users should ensure that it is permissible toThe equipment must also be installed using an acceptable method of connection.

The customer should be aware that compliance with the above conditions may not Repairs to certified equipment should be coordinated by a representative designatedUsers should ensure for their own protection that the electrical ground connectionsThis precaution may be particularly important in The Ringer Equivalence Number of your facsimile is 0.3 The termination on an interface may consist of Ringer Equivalence Numbers of all the devices does not exceed 5. Avertissement. L'utilisateur ne doit pas tenter de faire ces raccordementsHealth and Human Services DHHS Radiation Performance Standard according to This means that this All laser light emitted inside the facsimile is completely confined within protectiveThis means that the facsimile isAdjustment or performanceThe Center for Devices and Radiological Health CDRH of the U.S. Food and Drug. Administration implemented regulations for laser products. These regulations apply toCompliance is mandatory for The sample label shown below indicates Only trained and gualified personnel may open covers or removeManual as being accessible to the Operator.Rear View. 11Make Sure All Items are Enclosed. 16. Select a Desirable Location. 17Recording Paper Exit Tray. 19. Document Support. 19. Document Exit Tray. 19. Recording Paper Tray. 19. Bypass Tray. 19Recording Paper Installation Bypass Tray. 23. Recording Paper Installation Optional Recording Paper Tray. 24. Drum Unit and Toner Cartridge Installation. 27Drum Unit Replacement. 31Transmitting. 34. Receiving. 34Character Entry. 36Language Selection. 39. Date and Time Setting. 40. Terminal ID Setting. 42. Dial Type Setting. 44Ringer Volume Adjustment. 46. Alarm Tone Volume Adjustment. 47. Key Touch Tone Volume Adjustment. 48. Monitor Volume Adjustment. 49. Power Saver Operation. 50. Department Code Setting. 52. Department Code Maintenance. 54. Account Codes Setting. 56. Line Monitor Default Setting. 57. Receive Interval Setting Operation. 58. ECM Default Setting. 59. Sort Copy Setting. 60.

Setting Redial Interval and Counter. 61. Reception Mode Default Setting. 62. Copy Reduction Setting. 64One Touch Dialer Registration. 71. Group Number Registration. 77Document Loading. 82. Scan Resolution Setting. 83. Contrast Setting. 84Memory Transmission Procedure. 94. Direct Transmission. 95. Direct Transmission as Default Setting. 95. Temporary Direct Transmission. 97. Onhook Transmission Monitor Speaker Dialing. 98. Offhook Transmission Optional Handset Dialing. 99. External Offhook TransmissionRedialing. 102. Automatic Redialing. 102. Manual Redialing Direct Transmission. 102. Manual Redialing Jobs in Memory. 103Manual Receiving Mode. 105. Selecting the Reception Mode. 106. Recording Paper Size. 106. TELEPHONE HANDSET OPERATION Optional. 107. Onhook Dialing. 107. Tone Output. 108. Redialing. 108Communication Journal. 109. Group Broadcast Transmission. 112. MultiKey Quick Broadcast Transmission. 113Relay Transmission Originating Procedure. 116. Polling Reservation. 118. Polling Reception. 118. Open Mailbox ITUT Compatible. 119. Multi Mailbox Polling Reservation. 122. MultiAddress Polling. 126. Turnaround Polling, 128. Continuous Polling, 130. MAILBOX ITUT Compatible, 132. Setting Up a Mailbox. 132. Deleting a Mailbox. 134. Sending a Document to a Mailbox Remote Hub. 136. Reserving a Document to a Mailbox Local Hub. 138. Retrieving Polling a Document from a Mailbox Remote Hub. 140. Printing a Document from a Mailbox Local Hub. 142. Cancelling Documents in a Mailbox Local Hub. 144Account Code Entry. 147. Chain Dialing, 148. Default Setting for Memory Transmission. 149. Default Setting for Security Transmission. 150. Cover Sheet Registration. 151Abbreviated Dialing. 90. Alphabet Dialing. 91. Keypad Dialing. 92Copying Procedure. 87. Cancelling a Direct Transmission. 110. Cancelling a Job Reservation. 110Setting Recovery Transmission. 152. TTI Transmit Terminal ID Print. 153. Send after Scan Default Setting. 155. Document Length Setting. 156. PIN Mask.

157Secure RX Activation Period Setting. 160. Memory Reception Setting. 162. ReceptionReduction Setting. 163. ReceptionDiscard Setting. 164. Reverse Order Printing Setting. 165. Privileged Reception. 166. RTI Remote Terminal ID Print. 167. Setting Separator Page. 168. Secure RX Temporary Stop. 169Disabling ECM Temporarily. 172. Dialing with SubAddress. 173. Enabling or Disabling Send after Scan Temporarily. 175. Attaching or Printing a Cover Sheet. 177. Delayed

Communication Time Designation. 179. Priority Transmission. 180. Sending Recovery Transmission. 181. Low Speed Transmission. 183. Line Monitor. 184. Setting the Page Count. 185. Communication Report Print. 186Direct Transmission Report Setting. 189. Memory Transmission Report Setting. 190. MultiAddress Report Setting. 191Relay Originator Report Setting. 193. Reception List Settings. 194Memory Transmission Report. 197. Reservation List. 198. MultiAddress Transmission Report. 199. MultiPolling Report. 200. Relay Send Originator Report. 201. Mailbox ITUT Compatible Fcode Communication List. 202. Department Control List. 203. Preset Dialing Number Lists. 204. All of Lists. 204. Abbreviated Dial Number List. 205. One Touch Number List. 206. Group Number List. 207. Address Book List. 208. Function List. 209. Menu List. 210. Power Failure List. 211Paper Jam Error Codes. 214. Error Codes Printed on Reports. 215. Transmission Problems. 216. Reception Problems. 217. Clearing a Document Jam. 218. Clearing a Recording Paper Jam. 219. When the Recorded Image is not Clear.. 224. Document Scanner Cleaning Procedure. 224. Recording Unit Cleaning Procedure. 226Provides stateoftheart V.34 modem technology for worldwide compatibility atHigh Resolution, 128 Level HalftoneOpen Network Mailbox Systems. Your new Toshiba provides ITUT Fcode communication for Open Mailbox operation. Rapid Scan Document Scanning.

Allows letter sized originals to be scanned into memory in as little as 3 secondsAllows remote locations to be quickly dialed at the touch of a key saving time and These locations can then be easily accessed using abbreviated codes rangingFive frequently used functions are assigned to the keys located on the right side of. One Touch Index Panel. These keys allow direct access to frequently used function settings and operations. Multiaddress Broadcast Transmission. This feature allows the transmission of a document to multiple remote units withLocations may be selected using the autodialer or infrequently dialed locations that have not been preregistered. MultiMemory Access Operation. Allows up to 4 operations such as transmission or reception, printing, scanning, Super Power Saver Mode. Reduces power consumption to approx. 2W by turning all unnecessary functionsWhen the recording paper or supplies have been depleted or in the event of aMemory Release. Minimizes the potential for memory overflows when connected with a remote location. After each page has been successfully transmitted it is released from memoryTOSHIBA Viewer. Installing the TOSHIBA Viewer software that comes with the machine enablesPC print jobs are printed on plain paper at a crisp 600 dpi print resolution. You can set up and program the machine from a PC. User Test Mode. The user test mode can help you to find the cause of a machine problem should aAuto Supply Order Function. This function allows the machine to order supplies Drum Kit and Toner Kit automatically. About Power for the Unit. This unit requires 120 V AC, 60Hz electric power. This unit should not be used inInsert the power cord plug firmly to the wall outlet, then insert the other end of the other is not firmly connected, the unit will When unplugging the unit, grasp by the plug and not theDo not share one outlet with too many electric appliances.

https://www.location-guide-saarland.de/fr/inhalt/digital-stream-converter-box-owners-manual